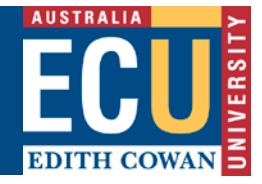

## **Overview – Callista Connect**

Callista Connect is a web style read-only view of the Callista database that is available in the Easy Login section of the Staff Portal. Users can retrieve student details including:

- Personal details
- Enrolments (including advanced standing)
- Academic history
- Progression
- Study and exam timetables

Reports are also available in Callista Connect, the most common include:

- Activity Class List (with or without photos)
- Unit Class List

# How to Search for a Student and View Student Details

Log in to the Staff Portal and click on the Callista Connect link under Easy Logins.

• On the Student Search page enter the student ID and click Search or press Enter

| CALLISTA CONNECT                                                                                                    |                                                                                                    | EDITH COWAN |
|----------------------------------------------------------------------------------------------------|----------------------------------------------------------------------------------------------------|-------------|
|                                                                                                    |                                                                                                    | Close       |
| Student Search<br>Student Details (10010651)<br>Personal Details<br>Enrolment Details<br>Study Timetable<br>Exam Details<br>Documents | Student Search         Please enter either Unit Code, Course Code, Student ID, Surname or Date of Birth.         Student Details       Course Enrolment Details         Unit Enrolment Details         Student ID         Surname |             |
| Reports                                                                                                    | Given Names                                                                                                    |             |
| Activity Class List<br>Unit Class List                                                                                                | Preferred Given Names                                                                                                    |             |
| Progression Report<br>Academic History Report<br>Unit Enrolment Statistics Report<br>Rollbook Exception Report                        | Date of Birth     (DD//MM/YYYY)       Email Address                                                                                                    |             |
| Job Scheduler                                                                                                    |                                                                                                    |             |
| Rollbook                                                                                                    |                                                                                                    | Search      |
| Testavite Dellbacker                                                                                                    |                                                                                                    |             |

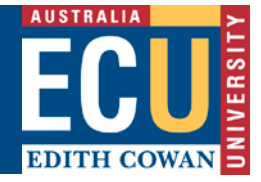

• The student's photo and personal details will display with their **Course Attempts** on the righthand side

| CALLISTA CONNEC<br>EDITH COWAN UNIVERSITY         | г                |                    |                            | EDITH COWAN     |
|---------------------------------------------------|------------------|--------------------|----------------------------|-----------------|
|                                                   |                  |                    |                            | Close           |
| Student Search                                    | Personal Details |                    |                            |                 |
| Student Details (10010651)                        |                  | Student ID:        | 10010651                   | Course Attempts |
| Personal Details                                  |                  | Title:             | Ms                         | C57 - ENROLLED  |
| Enrolment Details                                 |                  | Surname:           | TESTER                     | C28 - INACTIVE  |
| Study Timetable                                   |                  | Preferred Given Na | imes:                      | C33 - UNCONFIRM |
| Exam Details                                      |                  | Given Names:       | Tessie                     | W33 - UNCONFIRM |
| Documents                                         |                  | Gender:            | х                          | M89 - UNCONFIRM |
|                                                   |                  | Date of Birth:     | 11/11/1975                 |                 |
| Reports<br>Activity Class List<br>Unit Class List |                  | Email:             | ttester@ourtest.ecu.edu.au |                 |

- To view specific course enrolment details, select the relevant course code by clicking on the **Course Attempt** link
- The **Course Enrolment Details** page will display, including any enrolled, withdrawn and completed unit attempts

| Personal Details                 |              |              |                           |            |         |              |          |              |        |      |       |                 |       |
|----------------------------------|--------------|--------------|---------------------------|------------|---------|--------------|----------|--------------|--------|------|-------|-----------------|-------|
| Enrolment Details                | Course E     | nrolment     | Details                   |            |         |              |          |              |        |      |       |                 |       |
| Study Timetable                  | Course Coo   | le:          | C                         | 57.2       |         |              |          |              |        |      | Co    | Course Attempts |       |
| Exam Details                     | Course Title | e:           | B                         | achelor of | Youth V | /ork         |          |              |        |      | CS    | 7 - ENROL       | LED   |
| Documents                        | Course Atte  | empt Status: | E                         | NROLLED    |         |              |          |              |        |      | C2    | 28 - INACTI     | VE    |
| Devente:                         | Location:    |              | J                         | 0 - JOOND  | ALUP    |              |          |              |        |      | C     | 3 - UNCO        | VFIRM |
| Reports                          | Commence     | ement Date:  | 0                         | 1/08/2019  |         |              |          |              |        |      | W     | 33 - UNCO       | NFIRM |
| Activity Class List              | Student Sta  | itus:        | 2                         | 30 - DEFE  |         | WARD OR ENA  | BLING CO | OURSE TUITIO | ON FEE |      | M     | 39 - UNCO       | VFIRM |
| Unit Class List                  | Foo Catoro   |              | 1                         |            | HELP    |              |          |              |        |      |       |                 |       |
| Progression Report               | ree Calego   | 19.          | L                         | OW OG TO   |         |              |          |              |        |      |       |                 |       |
| Academic History Report          | Units Uni    | t Sets Adv.  | Std. Progre               | ssion Int  | ermiss  | ion Candidat | ure Note | es           |        |      |       |                 |       |
| Unit Enrolment Statistics Report |              |              |                           |            |         |              |          |              |        |      |       |                 |       |
| Rollbook Exception Report        | Unit Enro    | olment Det   | ails                      |            |         |              |          |              |        |      |       |                 |       |
| Job Scheduler                    | Deriod       | Unit Code    | Unit Name                 | Location   | Unit    | Status       | Enrolled | Achieved     | FFTSI  | Mark | Grade | Finalised       | Conta |
| Rollbook                         | 1 chica      |              |                           | Location   | Class   | Status       | CP       | CP           | LITUL  |      | diade | result?         | Hrs   |
| Today's Rollbooks                | 2019/192     | ACC1100.2    | Accounting I              | ES         | OFF     | COMPLETED    | 15       | 15           | .125   | 65   | CR    | Y               | **    |
| All My Rollbooks                 | 2019/192     | MAN1100.4    | Management                | JO         | ON      | ENROLLED     | 15       |              | .125   | **   | **    |                 |       |
| Create Rollbook                  | 2019/192     | PSY1102.3    | Research                  | ES         | OFF     | ENROLLED     | 15       |              | .125   | **   | **    |                 | **    |
| Search My Rollbooks              |              |              | Psychology 1              |            |         |              |          |              |        |      |       |                 |       |
| Reporting Tools                  | 2019/192     | SPS1111.3    | Foundations<br>Of Fitness | OL         | ON      | COMPLETED    | 15       | 15           | .125   | 72   | D     | Y               | **    |
| Discoverer                       |              |              | And Training              |            |         |              |          |              |        |      |       |                 |       |
| Online Forms and Workflow        |              |              |                           |            |         | Total CP:    | 60       | Total EFTSL: | .5     |      |       |                 |       |

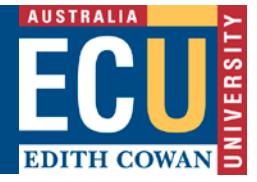

- Clicking on the Units, Unit Sets, Adv Std, Progression, Intermission, Candidature or Notes tabs will display any relevant data
- Example below of the **Adv Std.** tab

| Academic History Report             | Units  | Unit Sets                       | Adv. Std.      | Progression       | Intermission | Candidature | Notes            |                       |            |                    |
|-------------------------------------|--------|---------------------------------|----------------|-------------------|--------------|-------------|------------------|-----------------------|------------|--------------------|
| Unit Enrolment Statistics Report    |        |                                 |                |                   |              |             |                  |                       |            |                    |
| Rollbook Exception Report           | Adva   | Advanced Standing Details       |                |                   |              |             |                  |                       |            |                    |
| Job Scheduler                       |        |                                 |                |                   |              |             |                  |                       |            |                    |
| Rollbook                            | Unit C | Code Uni<br>Lev                 | it Deso<br>vel | cription          | Туре         | %           | Credit<br>Points | Institution           | Basis Year | Granting<br>Status |
| Today's Rollbooks                   | ENS1   | 101 **                          | Engi           | ineering Mechanic | s UNIT       | 13.89       | 15               | MURDOCH<br>UNIVERSITY |            | GRANTED            |
| All My Rollbooks<br>Create Rollbook | PSY1   | 101 **                          | Intro          | duction to Psycho | logy UNIT    | 13.89       | 15               | MURDOCH<br>COLLEGE    |            | GRANTED            |
| Search My Rollbooks                 | **     | E                               | CRE            | DIT TOWARD A      | LEVEL        | 13.89       | 20               | MURDOCH<br>COLLEGE    |            | GRANTED            |
| Reporting Tools                     |        | Total Credit Points Granted: 50 |                |                   |              |             |                  |                       |            |                    |
| Discoverer                          |        |                                 |                |                   |              |             |                  |                       |            |                    |

- Click on Study Timetable to display the student's current timetable
- The **Semester** list of values will allow the option to view other teaching periods where the student has unit enrolments
- Timetable Layout switches the layout to a list view instead of by calendar

| Enrolment Details Study Timetable Exam Details Documents                                                                               | Study<br>Seme                             | y Timetable<br>ster: 2019 Semester 2 🗸 | 2       |           | Timetable Layout Prin | : Show Units on Map<br>Show Weekend >                                  |
|----------------------------------------------------------------------------------------------------|-------------------------------------------|----------------------------------------|---------|-----------|-----------------------|------------------------------------------------------------------------|
| Reports<br>Activity Class List<br>Unit Class List<br>Progression Report<br>Academic History Report<br>Unit Enrolment Statistics Report | 08:00<br>08:30<br>09:00<br>09:30<br>10:00 | Monday                                 | Tuesday | Wednesday | Thursday              | Friday<br>MAN1100 (SEM)<br>Management<br>FRI 08:30 - 10:30<br>JO31 443 |
| Rollbook Exception Report<br>Job Scheduler<br>Rollbook                                                                                 | 10:30<br>11:00<br>11:30                   |                                        |         |           |                       |                                                                        |

• Click on **Exam Details** to display the student exam timetable – note the details will only display if the exam timetable is available for the current teaching period

| Personal Details                             |                                             |  |  |  |  |  |  |
|----------------------------------------------|---------------------------------------------|--|--|--|--|--|--|
| Enrolment Details                            | Examination Timetable                       |  |  |  |  |  |  |
| Study Timetable<br>Exam Details<br>Documents | This student has no Exam Timetable details. |  |  |  |  |  |  |

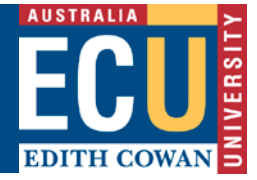

• Click on **Documents** to display the student's documents. Documents can be opened by clicking on the relevant document link

| Personal Details<br>Enrolment Details | Docume         | nts                      |               |               |                                                    |                                |                     |
|---------------------------------------|----------------|--------------------------|---------------|---------------|----------------------------------------------------|--------------------------------|---------------------|
| Study Timetable<br>Exam Details       | Document<br>ID | Document<br>Type         | Created<br>On | Created<br>By | Comments                                           | View Document                  | Progress<br>Tracker |
| Documents                             | 293928         | Transcript of<br>Results | 16/05/2012    |               | Academic transcript                                | Academic transcript.webarchive |                     |
| Reports                               | 293853         | Other                    | 16/05/2012    |               | Appendix 1: National science week certificate      | APPENDIX 1.docx                |                     |
| Activity Class List                   | 293854         | Other                    | 16/05/2012    |               | Appendix 2:letter of recommendation / Labrats      | APPENDIX 2.docx                |                     |
| Unit Class List                       | 293856         | Other                    | 16/05/2012    |               | Appendix 3:Traffic Light program Certificate       | APPENDIX 3.docx                |                     |
| Progression Report                    | 293857         | Other                    | 16/05/2012    |               | Appendix 4:FOODcents education program certificate | APPENDIX 4.docx                |                     |
| Unit Enrolment Statistics Report      | 293859         | Other                    | 16/05/2012    |               | Appendix 5:foundation of Science bridging course   | PPENDIX 5.docx                 |                     |
| Job Scheduler                         | 293861         | Other                    | 16/05/2012    |               | Appendix 6: Participated of IpAC unit at ECU       | APPENDIX 6.docx                |                     |

- Click on **Student Search** link in left hand menu bar to search for another student
- Use the surname field to search if the Student Id is not available. Use part of the surname if you are unsure of the spelling then click **Search** or press **Enter**
- The search results will return any students with a partial match for that surname

| Student Search     Search Results       Student Details (10143923)     Search Criteria       Personal Details     Surname: %woodlan% |                   |                                            |        |               |                      |         |  |  |
|----------------------------------------------------------------------------------------------------|-------------------|--------------------------------------------|--------|---------------|----------------------|---------|--|--|
| Enforment Decans<br>Study Timetable<br>Exam Details<br>Documents                                                                     | Displaying 1 - 13 | 3 of 13 records found (11 unique students) |        | Photos        | Records per page: 30 | Requery |  |  |
| Reports                                                                                                    |                   |                                            |        |               |                      |         |  |  |
| Activity Class List                                                                                                    | Student ID        | Full Name                                  | Gender | Date of Birth | Course               |         |  |  |
| Unit Class List                                                                                                    | 856431            | Amanda Margaret WOODLAND                   | F      | 11/07/1967    | 501 - DISCONTIN      |         |  |  |
| Progression Report                                                                                                    | 943046            | Corina Simone WOODLAND                     | F      | 17/07/1976    | 310 - COMPLETED      |         |  |  |
| Unit Enrolment Statistics Report                                                                                                    | 990385            | Emma Jasmine WOODLAND                      | F      | 14/08/1981    | B13 - COMPLETED      |         |  |  |
| Job Scheduler                                                                                                    | 10022507          | Hayley Christine WOODLAND                  | F      | 09/12/1987    | M35 - DISCONTIN      |         |  |  |
|                                                                                                    | 062606            | Incoing Bree MOODLAND                      | r      | 01/00/1070    | 102 DISCONTIN        |         |  |  |

Click the Photos check box to view photos of the retrieved students

| Student Search<br>Student Details (10143923)<br>Personal Details<br>Enrolment Details<br>Study Timetable<br>Exam Details<br>Documents | Search Results<br>Search Criteria<br>Surname: %woodlan%<br>Displaying 1 - 13 of 13 records found (11 unique students) | Back Photos Records per page: 30 Requery                                                                               |
|----------------------------------------------------------------------------------------------------|----------------------------------------------------------------------------------------------------|----------------------------------------------------------------------------------------------------|
| Reports<br>Activity Class List<br>Unit Class List<br>Progression Report<br>Unit Enrolment Statistics Report<br>Job Scheduler          | Amanda Margaret WOODLAND<br>Student ID: 856431<br>Gender: F<br>Date of Birth: 11/07/1967<br>Course: 501 - DISCONTIN   | Corina Simone WOODLAND<br>Student ID: 943046<br>Gender: F<br>Date of Birth: 17/07/1976<br>Course: 310 - COMPLETED      |
| Reporting Tools<br>Discoverer<br>Online Forms and Workflow                                                                            | Emma Jasmine WOODLAND<br>Student ID: 990385<br>Gender, F<br>Date of Birth: 14/08/1981<br>Course: B13 - COMPLETED      | Hayley Christine WOODLAND<br>Student ID: 10022507<br>Gender: F<br>Date of Birth: 09/12/1987<br>Course: M35 - DISCONTIN |

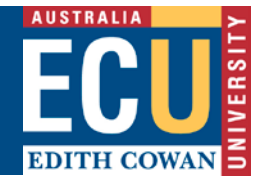

## How to Search for Students in a Course

- In the Student Search window click on the Course Enrolment Details tab
- Click the Find Course Code button to search for the required Course Code or Title
- Check/enter any other relevant Course Attempt criteria
- Click Search or press Enter

| CALLISTA CONNECT                                                                                                    |                                                                            |                                                                   | EDITH COWAN |
|----------------------------------------------------------------------------------------------------|----------------------------------------------------------------------------|-------------------------------------------------------------------|-------------|
|                                                                                                    |                                                                            |                                                                   | Close       |
| Student Search<br>Student Details (10143923)<br>Personal Details<br>Enrolment Details                                        | Student Search Please enter either Unit Code, Student Details Course Eni   | r, Course Code, Student ID, Surname or Date of Birth.             |             |
| Study Timetable<br>Exam Details<br>Documents                                                                                 | Course Code<br>Course Location                                             | M89 . 1 Find Course Code                                          |             |
| Reports<br>Activity Class List<br>Unit Class List<br>Progression Report<br>Unit Enrolment Statistics Report<br>Job Scheduler | Attendance Mode<br>Attendance Type<br>Course Attempt Status<br>Course Type | Completed Discontin Ø Enrolled Inactive Intermit Lapsed Unconfirm |             |
| Reporting Tools<br>Discoverer<br>Online Forms and Workflow                                                                   |                                                                            | Search                                                            |             |

• The **Search Results** will return, you may click the **Photos** check box to view photos of the retrieved students

|                                                    |                                                                             |                         | Close         |
|----------------------------------------------------|-----------------------------------------------------------------------------|-------------------------|---------------|
| Student Search                                     | Search Results                                                              |                         |               |
| Student Details (10143923)<br>Personal Details     | Search Criteria Course Code: M89.1 Course Attempt Status: ENROLLED INACTIVE |                         | Back          |
| Enrolment Details Study Timetable Dis Exam Details | Displaying 91 - 120 of 752 records found (752 unique students)              | Photos Records per page | e: 30 Requery |

• The same steps can be followed for **Unit Enrolment Details** to find a list of students in a unit code

|                                                              |                                                                                   | Close |  |  |  |  |
|--------------------------------------------------------------|-----------------------------------------------------------------------------------|-------|--|--|--|--|
| Student Search                                               | Student Search                                                                    |       |  |  |  |  |
| Reports                                                      | Please enter either Unit Code, Course Code, Student ID, Surname or Date of Birth. |       |  |  |  |  |
| Activity Class List<br>Unit Class List<br>Progression Report | Student Details         Course Enrolment Details         Unit Enrolment Details   |       |  |  |  |  |

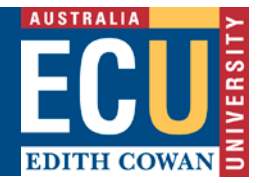

## How to Run an Activity Class List

- Click on Activity Class List under the Reports menu on the left-hand side
- Click the Find Unit Code button to search for the required unit
- Select the year from the Academic Period list of values
- Click the Find Teaching Period button and select the required teaching period
- Select a location from the Location list of values then click Select Unit Offerings button

| CALLISTA CONNECT<br>Edith cowan university |                    |                                                     |                                | EDITH COWAN |
|--------------------------------------------|--------------------|-----------------------------------------------------|--------------------------------|-------------|
|                                            |                    |                                                     |                                | Close       |
| Student Search                             | Activity Class     | ist                                                 |                                |             |
| Reports                                    | Unit Code          | CC1100 Find Unit Code                               |                                |             |
| Activity Class List                        | Academic Period    | 2020 ~                                              |                                |             |
| Unit Class List                            | Teaching Period    | 01 Find Teaching Period                             |                                |             |
| Progression Report                         | Location           | OONDALUP                                            |                                |             |
| Academic History Report                    | Unit Class         |                                                     |                                |             |
| Unit Enrolment Statistics Report           | Unit Class         | ALL                                                 | ~                              |             |
| Rollbook Exception Report                  | Sector             | ALL                                                 |                                |             |
| Job Scheduler                              |                    | Select Unit Offerings                               |                                |             |
| Rollbook                                   |                    |                                                     |                                |             |
| Today's Rollbooks                          | Activities         |                                                     |                                |             |
| All My Rollbooks                           | Select an activity | TUT 1 - Mandatory Desc                              |                                | ~           |
| Create Rollbook                            |                    | LEC 1 - Mandatory Desc                              |                                |             |
| Search My Rollbooks                        |                    |                                                     |                                | ~           |
| Reporting Tools                            | Select an offering | 2020145200 - FRIDAY - 02                            | 2:30 PM to 03:30 PM - JO02 145 | ^           |
| Discoverer                                 |                    | 2020145201 - FRIDAY - 03                            | :30 PM to 04:30 PM - JO02 145  |             |
| Online Forms and Workflow                  |                    | 2020145199 - PRIDAY - 01<br>2020145204 - MONDAY - 0 | 2:30 PM to 02:30 PM - J002 145 | *           |
| CAPS Proposal Report                       |                    |                                                     |                                |             |

- Click on the appropriate activity and offering
- Click the Yes radio button for Include Photos if required
- Click Run Report Now to run the report immediately or Add to Job Scheduler to receive by email

| Rollbook                     |                    |                                                                                                    |
|------------------------------|--------------------|----------------------------------------------------------------------------------------------------|
| Today's Rollbooks            | Activities         |                                                                                                    |
| All My Rollbooks             | Select an activity | TUT 1 - Mandatory Desc                                                                                         |
| Create Rollbook              |                    | LEC 1 - Mandatory Desc                                                                                         |
| Search My Rollbooks          |                    | ✓                                                                                                    |
| Reporting Tools              | Select an offering | 2020145200 - FRIDAY - 02:30 PM to 03:30 PM - J002 145                                                          |
| Discoverer                   |                    | 2020145201 - FRIDAY - 03:30 PM to 04:30 PM - JO02 145<br>2020145199 - FRIDAY - 01:30 PM to 02:30 PM - JO02 145 |
| Online Forms and Workflow    |                    | 2020145204 - MONDAY - 02:30 PM to 03:30 PM - JO08 204 v                                                        |
| CAPS Proposal Report         |                    |                                                                                                    |
| Admin Functions              | Run Details        |                                                                                                    |
| Potential Graduand Approvals | Include Photos     | ○ Yes ◉ No                                                                                                    |
| CAPS                         | Output Format      | DELIMITED                                                                                                    |
|                              |                    |                                                                                                    |
|                              | Run Report Now     | Add to Job Scheduler                                                                                           |

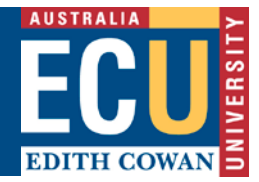

#### How to Run a Unit Class List

- Click on Unit Class List under the Reports menu on the left-hand side
- Click the Find Unit Code button to search for the required unit
- Select the year from the Academic Period list of values
- Click the Find Teaching Period button and select the required teaching period
- Select a location from the Location list of values
- Check/enter any other relevant Unit Attempt criteria
- Click Run Report Now to run the report immediately or Add to Job Scheduler to receive by email

| CALLISTA CONNECT<br>Edith cowan university    |                           |                                                                           | ECU<br>EDITH COWAN |
|-----------------------------------------------|---------------------------|---------------------------------------------------------------------------|--------------------|
|                                               |                           |                                                                           | Close              |
| Student Search                                | Unit Class List           |                                                                           |                    |
| Reports                                       | Unit Code                 | ACC1100 Find Unit Code                                                    |                    |
| Activity Class List                           | Academic Period           | 2020 ~                                                                    |                    |
| Unit Class List                               | Teaching Period           | 201 Find Teaching Period                                                  |                    |
| Progression Report<br>Academic History Report | Location                  | JOONDALUP                                                                 |                    |
| Unit Enrolment Statistics Report              | Unit Mode                 | ALL ~                                                                     |                    |
| Rollbook Exception Report                     | Unit Class                | ALL ~                                                                     |                    |
| Job Scheduler                                 | Unit Attempt Status       | □ Unconfirm ☑ Enrolled □ Discontin □ Completed □ Duplicate                |                    |
| Rollbook                                      | Sector                    | ALL                                                                       |                    |
| Today's Rollbooks                             |                           |                                                                           |                    |
| All My Rollbooks                              | Run Details               |                                                                           |                    |
| Create Rollbook                               |                           |                                                                           |                    |
| Search My Rollbooks                           | Output Format             | DELIMITED 🗸                                                               |                    |
| Reporting Tools                               | Run Report Now            | Add to Job Scheduler                                                      |                    |
| Discoverer                                    | Any report that is likely | to return a large number of results should be added to the job scheduler. |                    |